## Instructies om de nieuwe prijslijst te importeren in hagercad.Professional

- Download de nieuwe prijslijst en bewaar het op uw computer
  - Prijslijst januari 2024.tre ( als u de Nederlands taal gebruikt )
  - Liste de prix janvier 2024.tre (als u de Franse taal gebruikt)
- Open Hagercad.professional
- Op het tabblad "Hulpmiddelen" bovenaan, klik op "Gebruikersgegevens"

| Project Hulpmiddelen Beeld Instellingen                                                                   | ?            |         |      |
|----------------------------------------------------------------------------------------------------|--------------|---------|------|
| Document<br>editor Gebruikers-<br>gegevens Symbolen<br>bewerken bewerken                                  | jst<br>m     |         |      |
| Projectstructuur                                                                                          |              |         |      |
| Projectstructuur Eigenschappen                                                                            |              | (alles) | ▼ (a |
| Recente projecten  Projecten C:\Users\Public\Documents\Hager\  Archief C:\Users\Public\Documents\Hager\ha | Omschrijving | Klan    | ŧ    |

- selecteer het tabblad "Prijzen" links en klik op "Importeren"
- zoek de locatie waar u de prijslijst bewaard hebt, selecteer het bestandtype
  " Prijsgegevens(\*.tre)" en open het bestand:

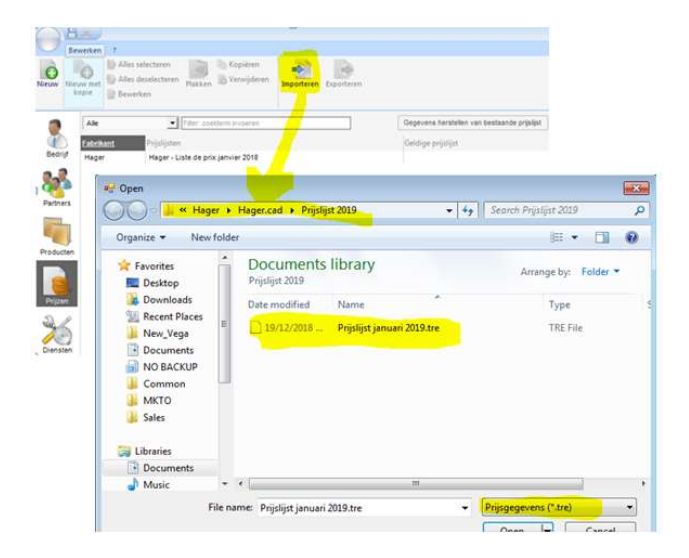

- Geef vanuit het nieuwe venster een naam aan de nieuwe prijslijst, kies de toepassingsdatum 01.01.2024 en klik op "Importeren".

| Fabrikant:           | Hager                   | Hager         |         |             |  |  |
|----------------------|-------------------------|---------------|---------|-------------|--|--|
| Prijslijst:          | Prijslijst januari 2019 |               |         |             |  |  |
| Ingangsdatum:        | 19/12/2018              |               |         | •           |  |  |
| gevens om te importe | ren                     |               |         |             |  |  |
|                      |                         |               |         |             |  |  |
| Prijslijst Korting a | artikelgroep            | Korting prjsg | groep N | ettoprijzen |  |  |
| Artikelnummer        |                         | EAN           | Bruto   | oprijs      |  |  |
| A0998                | 32506106                | 250610669990  |         | 36,76       |  |  |
| BDH280E              | 3250611340034           |               |         | 640,27      |  |  |
| BDH480E              | 3250611340058           |               |         | 665.88      |  |  |
| BFH480E              | 3250611360018           |               |         | 320,15      |  |  |
| BTH280E              | 3250611500063           |               |         | 358,56      |  |  |
| BTH380E              | 3250611500070           |               |         | 454.31      |  |  |
| BTH480E              | 3250611500087           |               |         | 461,00      |  |  |
| CZ001                | 3250611860013           |               |         | 32,54       |  |  |
| CZ009                | 3250611860099           |               |         | 40,34       |  |  |
| CZN005               | 3250611611561           |               |         | 7,40        |  |  |
| CZN006               | 3250611611578           |               |         | 8.75        |  |  |
| EC050                | 32506122                | 3250612230501 |         | 233,86      |  |  |
| EC051                | 32506122                | 50612230518   |         | 370,13      |  |  |
| EC100                | 32506122                | 0612231003    |         | 82,81       |  |  |

- Stel de nieuwe prijslijst in als standaard .. en nu hebt u de nieuwe prijslijst in hagercad

| Prijslijst importeren                                               |    |
|---------------------------------------------------------------------|----|
| Resultaat import prijslijst "Prijslijst januari 2019"               |    |
| Import prijslijst is geslaagd.                                      |    |
| Vergeet niet condities van de prijslijst vast te leggen.            |    |
| V Stel deze prijslijst in als actuele prijslijst van deze fabrikant |    |
| Lijst met ontbrekende artikelen                                     |    |
| Bij de import van prijslijst(en) ontbreken geen producten.          |    |
|                                                                     |    |
|                                                                     |    |
|                                                                     |    |
|                                                                     |    |
|                                                                     |    |
|                                                                     | ок |
|                                                                     |    |

- U kan de prijslijst van januari 2023 verwijderen als u dat wenst